### Velkommen til Vigeur

Det-

Nordjyske Mediehus

### Sådan kommer du i gang med Vigeur

.....

Aktivér din voucher i 3 enkle trin

# Voucheren

### er personlig og kan kun bruges én gang

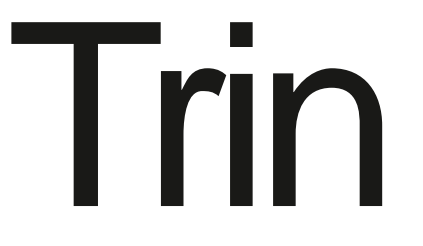

## 1 af 3

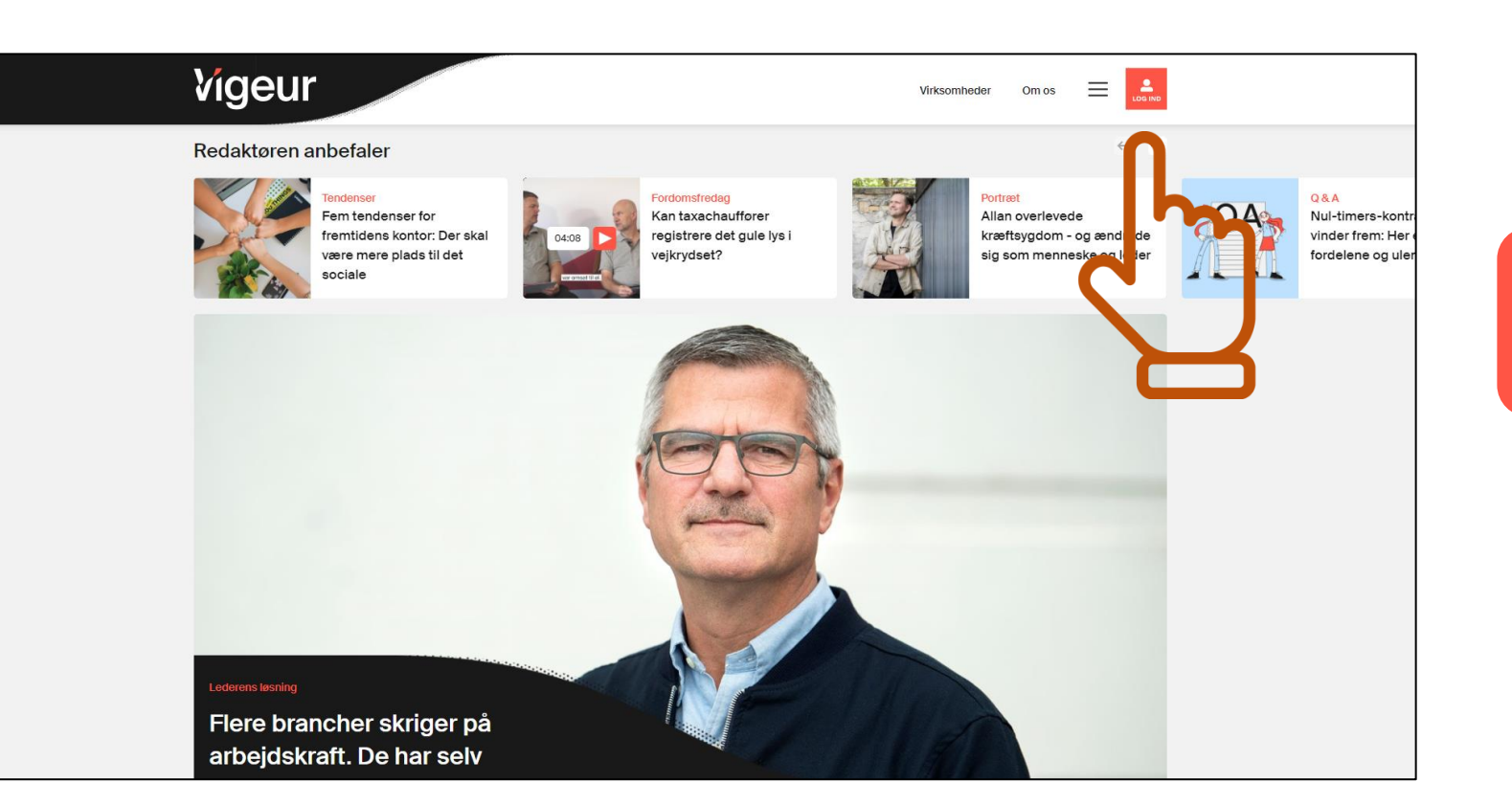

Klik på "LOG IND"

### Trin

|                      | 1 |
|----------------------|---|
| Vigeur               |   |
| Log ind med          |   |
| Eller                |   |
| @ E-mail*            |   |
| Feltet skal udfyldes |   |
| Adgangskode *        |   |
| Feltet skal udfyldes |   |
| Husk mig             |   |
| Log ind              |   |
| Glemt adgangskode?   |   |
| Opret ny profil      |   |
|                      |   |
|                      |   |

### 2 af 3

#### Klik på "**Opret ny profil**"

### Trin

| Vigeur                   |                            |  |  |  |  |
|--------------------------|----------------------------|--|--|--|--|
| Opret dig med            |                            |  |  |  |  |
|                          |                            |  |  |  |  |
| Eller med navn og e-mail |                            |  |  |  |  |
| Fornavn *                | @ Email *                  |  |  |  |  |
| Fornavn er påkrævet      |                            |  |  |  |  |
| Efternavn *              | Adgangskode (min.8 tegn) * |  |  |  |  |
|                          |                            |  |  |  |  |
| Voucher                  | Gentag adgangskode *       |  |  |  |  |
|                          |                            |  |  |  |  |

Jeg accepterer Vigeurs profilbetingelser og giver samtykke til at modtage kommunikation vedr. Vigeur mod at modtage to måneders prøveabonnement. Du kan gennemgå alle vilkår og betingelser for vigeur.dk her.

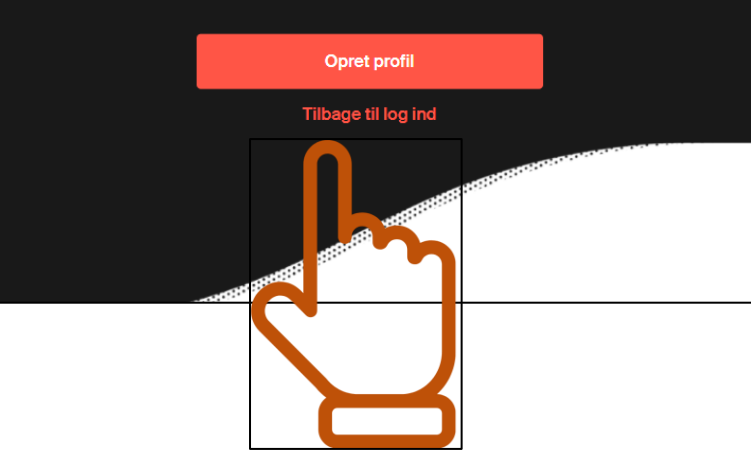

# 3 af 3

Udfyld informationer og indtast kode i feltet "**Voucher**" og klik "**Opret profil**" 7

# Hvis du eller din medarbejder allerede har en profil.

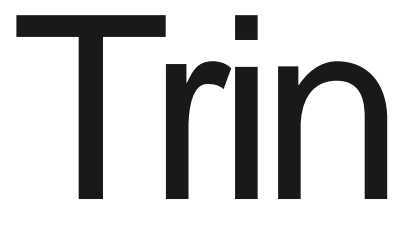

# 1 af 2

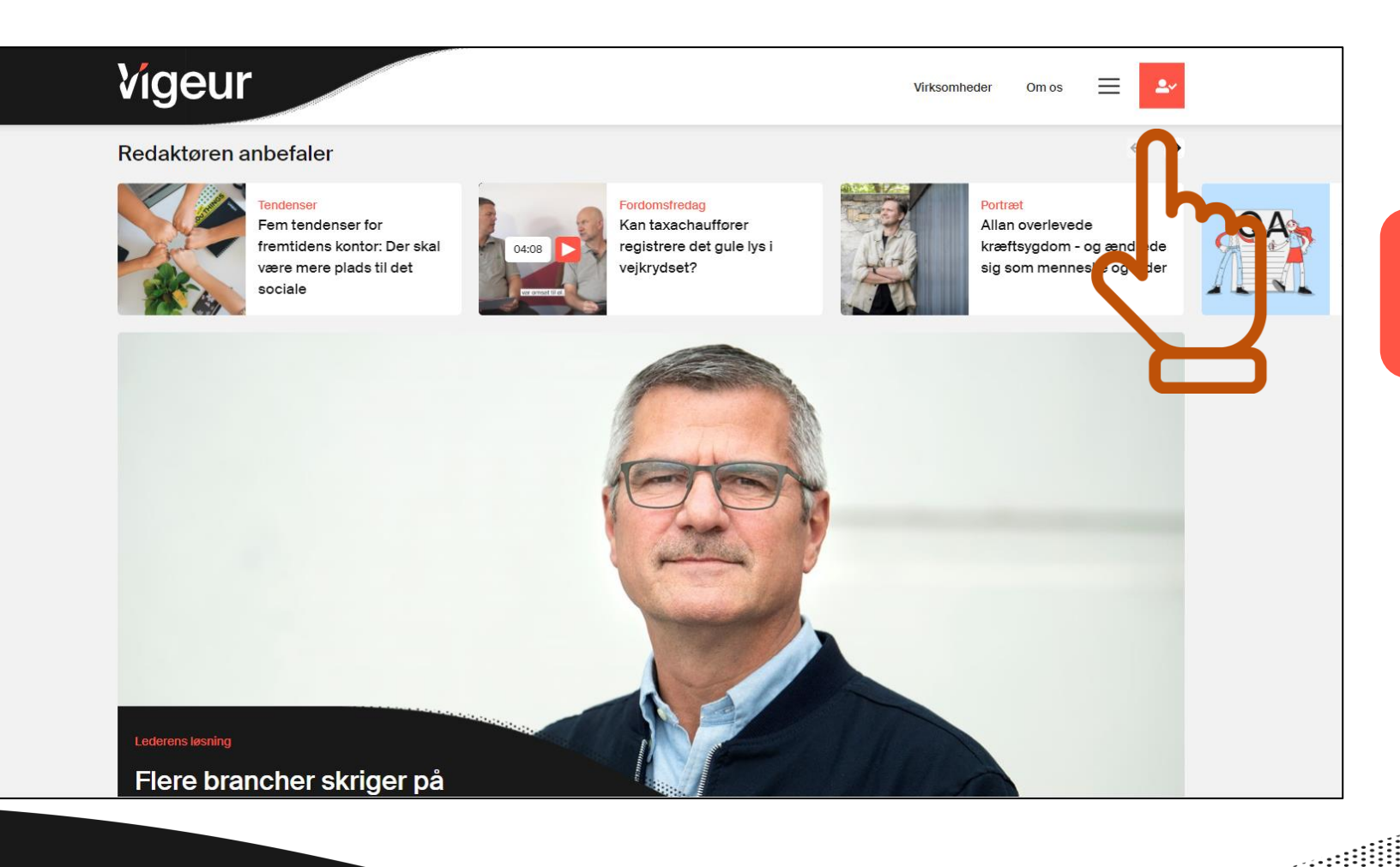

<u>....</u>

#### Log ind og klik på ikon

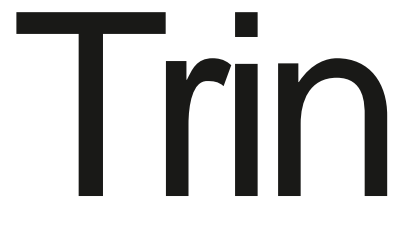

| I      |                   |                        | 2 af 2                         |
|--------|-------------------|------------------------|--------------------------------|
| Vigeur |                   | Virksomheder Om os 📃 上 |                                |
| D      | in profil         |                        |                                |
|        | Loginoplysninger: |                        |                                |
|        | as30@nordjyske.dk |                        |                                |
|        | Skift adgangskode |                        |                                |
|        | Navn:             |                        | ladtest Meusberges klik "Com   |
|        | Anders            |                        | onlysninger" nu er voucher     |
|        | Sorensen          |                        | gemt og aktiveret på profilen. |
|        | Abonnement:       |                        |                                |
|        | Voucher           |                        |                                |
|        | Gem oplysninger   |                        |                                |
|        | Log ud            |                        |                                |
|        |                   |                        |                                |

<u>....</u>.........................

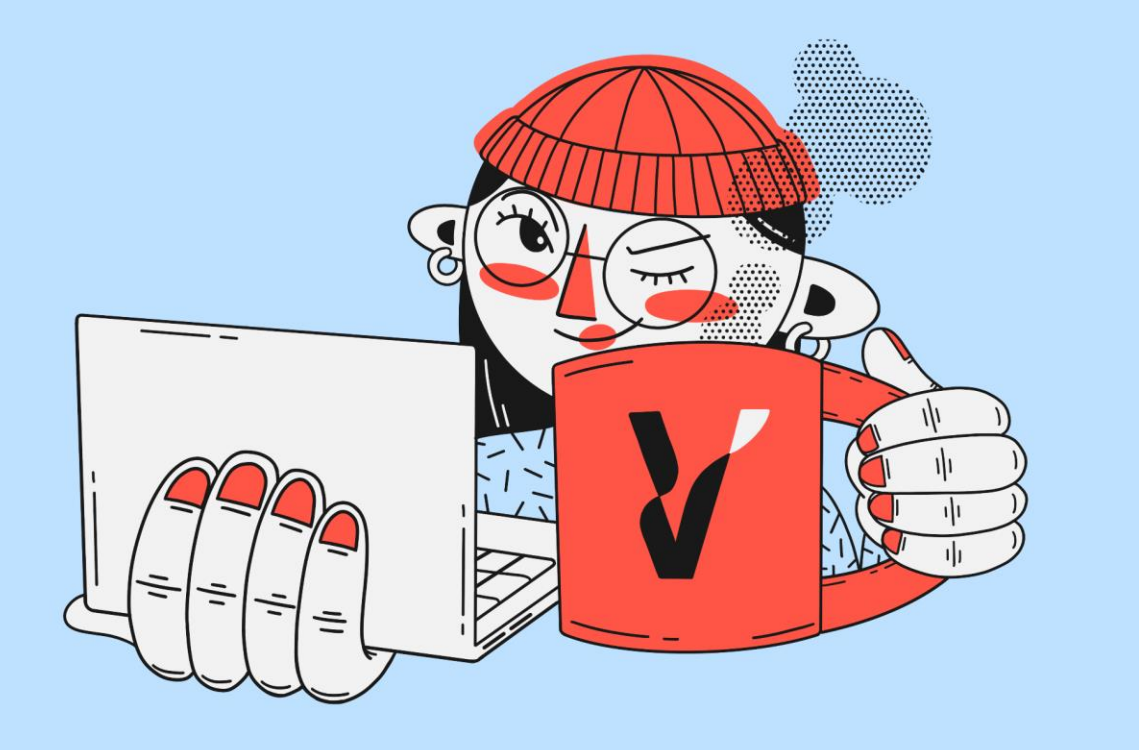

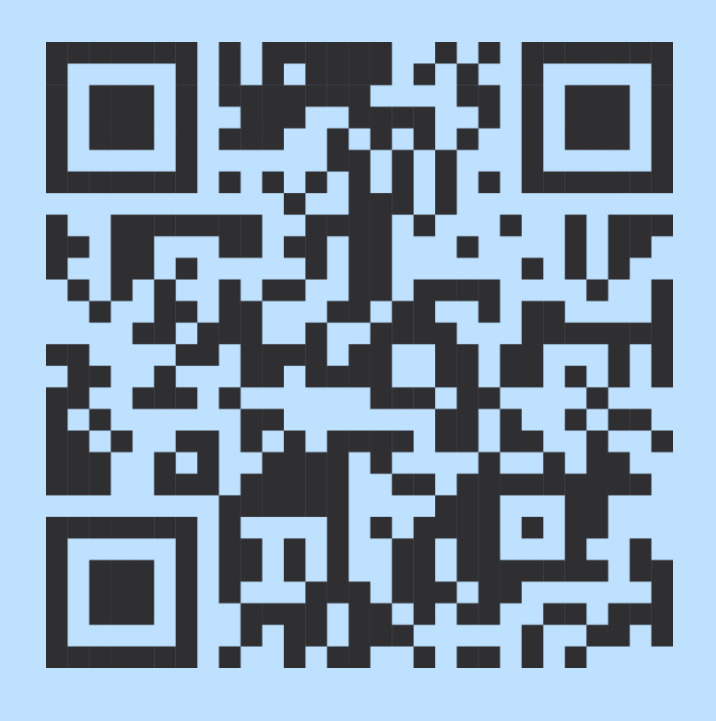

Vigeurs nyhedsbrev giver dig hver dag tre overskrifter og en anbefaling. Så er du klædt på til dagen. Tilmeld dig på vigeur.dk eller scan QR-koden.